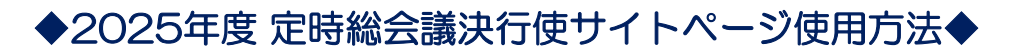

議決権行使サイトリンク https://osaka-amt.or.jp/voting/

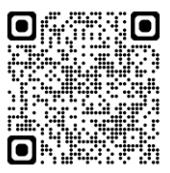

 1. 会員番号とパスワードと 生年月日(YYYYMMDD/例:1998年2月4日→19980204)を 使用してログインしてください。

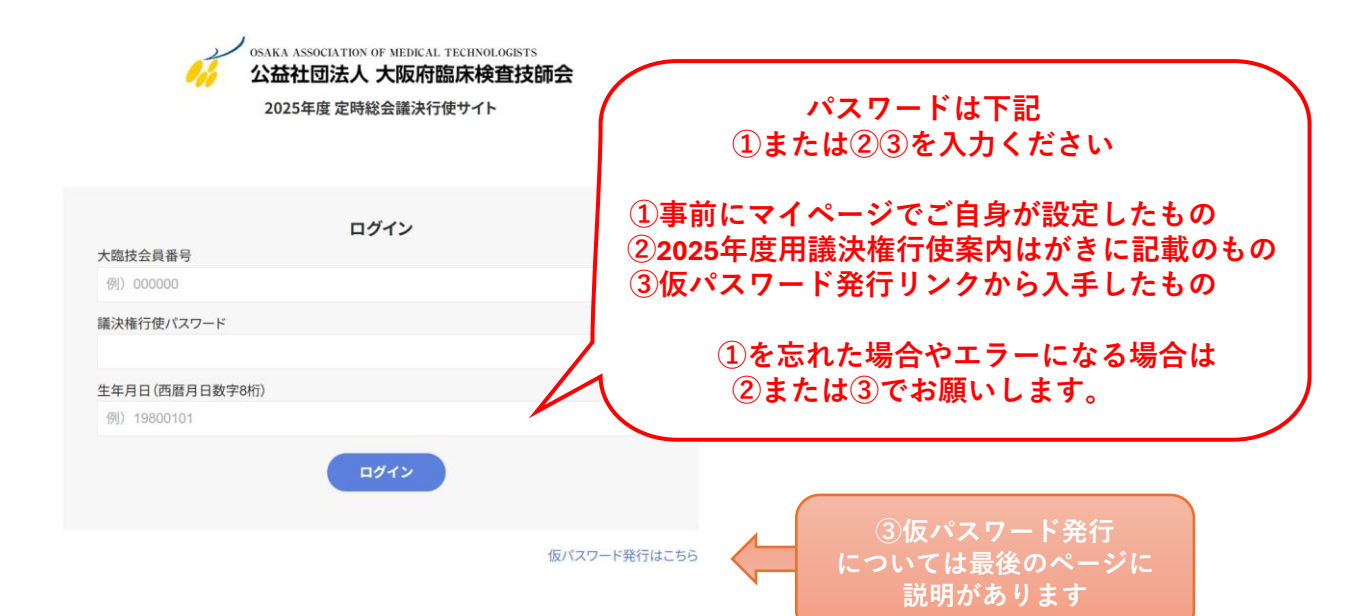

### 2. 会員情報と議案書リンクが表示されます。

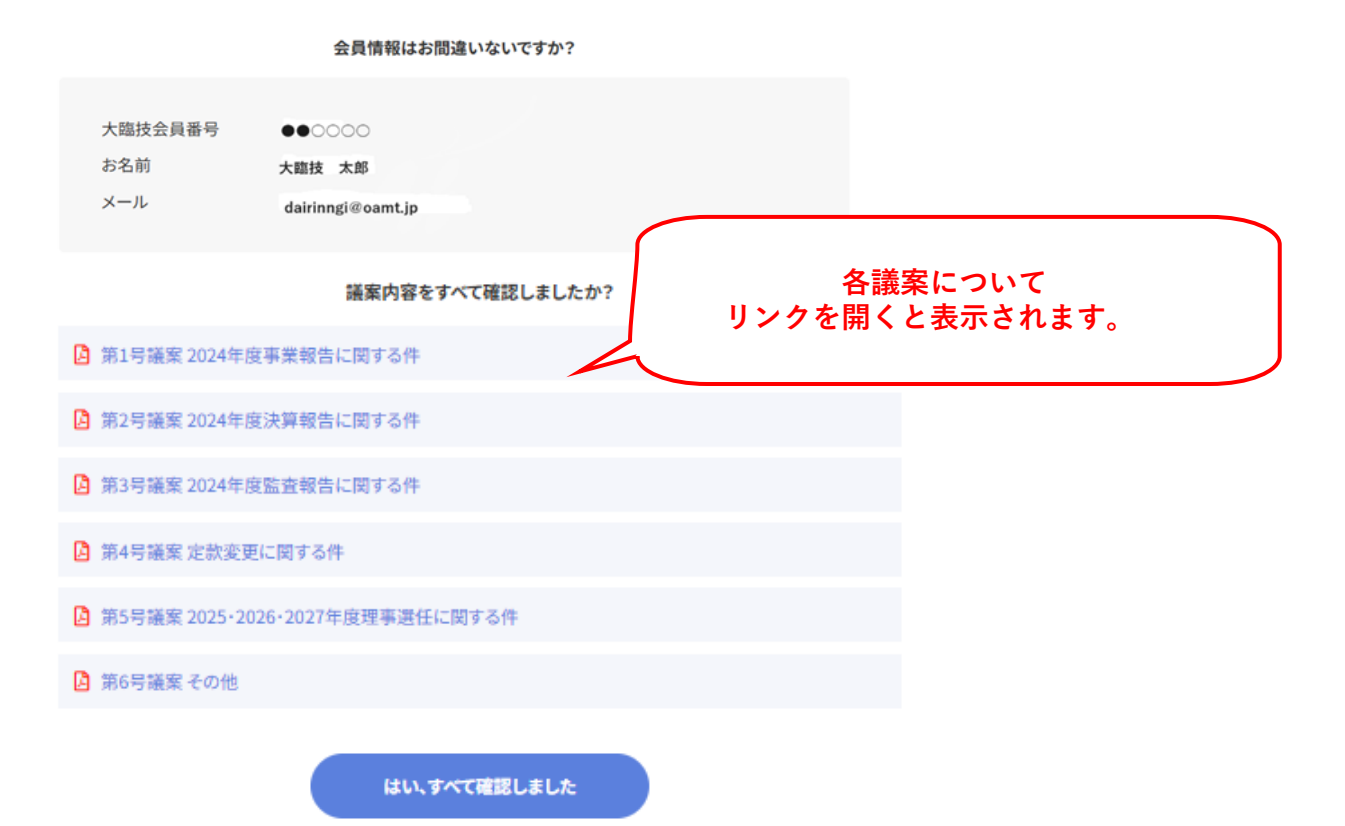

## 3. 議決方法を選択してください。

|      | 総会の議決案の表決方法を選択してください<br>電磁的方法で表決します<br>出席し当日表決します<br>代理人に委任します |                       |
|------|----------------------------------------------------------------|-----------------------|
| 会員種別 | □ 施設会員 □ 自宅会員                                                  |                       |
|      | 確認する                                                           | 施設会員の方は施設名を<br>入力ください |

### 3-1. 「電磁的方法表決」を選択した場合のページ

| 電磁的方法で表決し<br>出席し当日表決し<br>代理人に委任しま                                                                    | . <b>#</b> 7<br>#7                                                                                                    |  |
|----------------------------------------------------------------------------------------------------|----------------------------------------------------------------------------------------------------|--|
| 私は2025年度定時総会の各議案につ<br>「承認する・承認しない」のいず<br>確認ボタンを押してく                                                  | <b>いて次の通り表決します</b><br>れかを選択し、<br>ださい                                                                                         |  |
| ー括承認する<br>第1号議案 2024年度事業報告に関する件<br>第2号議案 2024年度決算報告に関する件<br>第3号議案 2024年度監査報告に関する件<br>第4号議案 定款変更に関する件 | ー括承認または<br>各議案について<br>「承認する」または「承認しない」に<br>チェックの入力をお願いします。                                                                   |  |
|                                                                                                    |                                                                                                    |  |
| 第5号議案 2025・2026・2027年度理事選任に関する件                                                                      |                                                                                                    |  |
| 第5号攝案 2025・2026・2027年度理事選任に関する件<br>1 井戸田 篤                                                           | □承認する □承認しない                                                                                                    |  |
| 第5号議案 2025・2026・2027年度理事選任に関する件<br>1 井戸田 篤<br>2 杉山 昌晃                                                | <ul> <li>□ 承認する</li> <li>□ 承認する</li> <li>□ 承認しない</li> <li>□ 承認する</li> <li>□ 承認しない</li> </ul>                                 |  |
| 第5号議案 2025・2026・2027年度理事選任に関する件<br>1 井戸田 篤<br>2 杉山 昌晃<br>3 茂永 崇<br>第6号議案 その他                         | <ul> <li>□ 承認する</li> <li>□ 承認する</li> <li>□ 承認する</li> <li>□ 承認する</li> <li>□ 承認しない</li> <li>□ 承認する</li> <li>□ 承認しない</li> </ul> |  |
| 第5号議案 2025・2026・2027年度理事選任に関する件<br>1 井戸田 篤<br>2 杉山 昌晃<br>3 茂永 崇<br>第6号議案 その他                         | <ul> <li>□ 承認する</li> <li>□ 承認しない</li> <li>□ 承認する</li> <li>□ 承認しない</li> <li>□ 承認する</li> <li>□ 承認しない</li> </ul>                |  |
| 第5号議案 2025・2026・2027年度理事選任に関する件<br>1 井戸田 篤<br>2 杉山 昌晃<br>3 茂永 崇<br>第6号議案 その他<br>あなたの会員種別             | <ul> <li>□ 承認する</li> <li>□ 承認する</li> <li>□ 承認する</li> <li>□ 承認する</li> <li>□ 承認しない</li> <li>□ 承認する</li> <li>□ 承認しない</li> </ul> |  |

3-2. 「総会に出席し当日表決」を選択した場合のページ

| 総会の議決案の表決方法を選択してください     |               |  |  |  |  |  |
|--------------------------|---------------|--|--|--|--|--|
|                          | 電磁的方法で表決します   |  |  |  |  |  |
|                          | 出席し当日表決します    |  |  |  |  |  |
|                          | 代理人に委任します     |  |  |  |  |  |
|                          |               |  |  |  |  |  |
| 私は2025年度定時総会に出席して当日表決します |               |  |  |  |  |  |
|                          |               |  |  |  |  |  |
| 会員種別                     | □ 施設会員 □ 自宅会員 |  |  |  |  |  |
|                          |               |  |  |  |  |  |
|                          | 確認する          |  |  |  |  |  |

# 3-3. 「代理人に委任」を選択した場合のページ

|         | 総会の議決案の表決方法を選択してください   |
|---------|------------------------|
|         | 電磁的方法で表決します            |
|         | 出席し当日表決します             |
|         | 代理人に委任します              |
|         |                        |
| 私は2025年 | E度定時総会の出席・議決を代理人に委任します |
|         | 代理人の氏名を入力してください        |
| 代理人 氏名  | 例)鈴木花子                 |
|         |                        |
| 会昌璠则    |                        |
|         | CREAR CELAR            |
|         | 確認する                   |

4. 完了画面

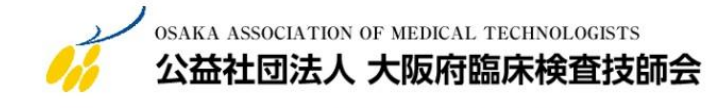

2025 年度 定時総会議決行使サイト

#### 議決権行使書(表決)の登録を完了しました。

出欠および表決を変更する場合は再度ログインして登録しなおしてください。 書面(議決権行使書)の投函・郵送は不要です。

#### 仮パスワード入手方法

|      |             |                          | ログ・        | イン           |                       |  |
|------|-------------|--------------------------|------------|--------------|-----------------------|--|
|      | 大日          | 臨技会員番号                   |            |              |                       |  |
|      | 伢           | ]) 000000                |            |              |                       |  |
|      | 議           | 央権行使パスワード                |            |              |                       |  |
|      |             |                          |            |              |                       |  |
|      | 生生          | F月日(西暦月日数字8桁)            |            |              |                       |  |
|      | 伢           | ]) 19800101              |            |              |                       |  |
|      |             |                          | D <i>Ÿ</i> | 777          |                       |  |
|      |             |                          |            |              | 仮パスワード発行はこちら          |  |
| 定時総会 | 仮パス         | フード発行画面                  |            |              | $\checkmark$          |  |
|      |             |                          |            | ホーム - 定日     | 時総会 仮パスワード発行画面        |  |
|      |             | 仮パスワード発行<br>             | 行フォーム      |              |                       |  |
|      | 大臨技会員番号 🕹 🛪 |                          |            |              |                       |  |
|      | 生年月日 🕺      | 2000/01/01               | F          |              |                       |  |
|      | メールアドレス 👸   | dairingi@osaka-amt.com   |            |              |                       |  |
|      |             | ※ 収集した情報は、目的外での6<br>送信する | 使用はいたしません。 | 送信後<br>メールで, | の表示画面または<br>入手してください。 |  |
|      |             |                          |            |              |                       |  |